### Setting Up Alerts in Progress Book

#### From A Desktop Computer

- 1. Login to your Parent Portal Account.
- 2. Navigate to the 'Alerts' Tab under 'Family information'

| Ugressbook.         |  |
|---------------------|--|
| STUDENT INFORMATION |  |
| Home                |  |
| AGrades             |  |
| Planner             |  |
| OSchedule           |  |
| Attendance          |  |
| Activities          |  |
| Report Card         |  |
| SCHOOL INFORMATION  |  |
| Calendar            |  |
| Class Information   |  |
| FAMILY INFORMATION  |  |
| Alerts              |  |
| BMy Account         |  |
| Student Contacts    |  |
| Student Profile     |  |

3. Click on the corresponding boxes for "**Low Assignment Marks**" or "**Missing Assignments**". Add an email address to have alerts sent directly to your email. Finally, click "Update".

| rogressBook         | Alerts                                         |                      |                                                          |
|---------------------|------------------------------------------------|----------------------|----------------------------------------------------------|
| STUDENT INFORMATION | Alert Settings                                 |                      | Alert Emails                                             |
| Home                |                                                |                      |                                                          |
| AGrades             | Please check the alert(s) you want to receive. |                      | Enter the email address(es) that will receive the alert( |
| Planner             |                                                | AL 17                |                                                          |
| Schedule            | Name                                           | Alert lype           | Enter a valid email address Delete                       |
| Attendance          |                                                | Low Assignment Marks | Add New Email                                            |
| Activities          |                                                | Missing Assignments  |                                                          |
| Report Card         |                                                |                      |                                                          |
| SCHOOL INFORMATION  |                                                |                      |                                                          |
| Calendar            | 🖌 Update                                       | or Cancel            |                                                          |
| Class Information   |                                                |                      |                                                          |
| FAMILY INFORMATION  |                                                |                      |                                                          |
| Alerts              |                                                |                      |                                                          |
| My Account          |                                                |                      |                                                          |
| Student Contacts    |                                                |                      |                                                          |
| Student Profile     |                                                |                      |                                                          |

## Setting Up Alerts in Progress Book

#### From A Mobile Device

- 1. Login to your Parent Portal Account.
- 2. Click the three lines in the upper left corner.

| ●●●○○ Verizon ᅙ            |                  | 58% 💶 )         |  |  |  |
|----------------------------|------------------|-----------------|--|--|--|
| ■ parentaccess.noeca.org C |                  |                 |  |  |  |
|                            | Home             |                 |  |  |  |
| Grades Homew               | ork Grade Detail | s Attendance    |  |  |  |
| Quarter 3                  |                  |                 |  |  |  |
| Art 1<br>As of: Feb 19     |                  | >               |  |  |  |
| Character Co<br>As of:     | unts             | >               |  |  |  |
| COMPUTER1<br>As of: Feb 19 |                  | >               |  |  |  |
| Homeroom 1<br>As of:       |                  | >               |  |  |  |
| LA Communie                | cation 1         |                 |  |  |  |
| A Heb 19<br>Planner Gra    | A Attendan       | ice Report Card |  |  |  |
| < >                        | Ê (              | n d             |  |  |  |

3. Navigate to "Alerts" in the dropdown menu.

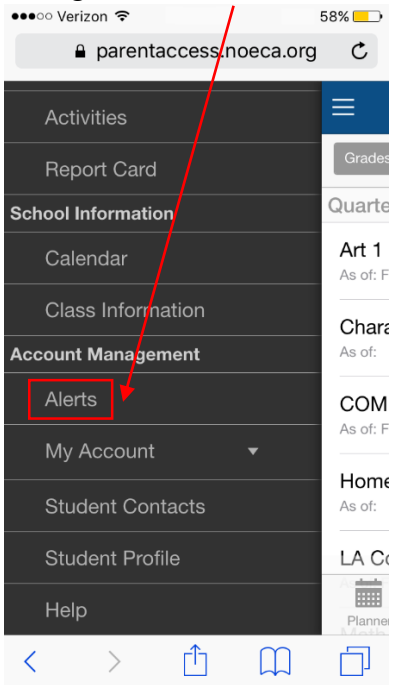

# Setting Up Alerts in Progress Book

4. Click the boxes for "**Low Assignment Marks**" or "**Missing Assignments**". Add an email address to have alerts sent directly to your email. Finally, click "Update" in the top right corner.

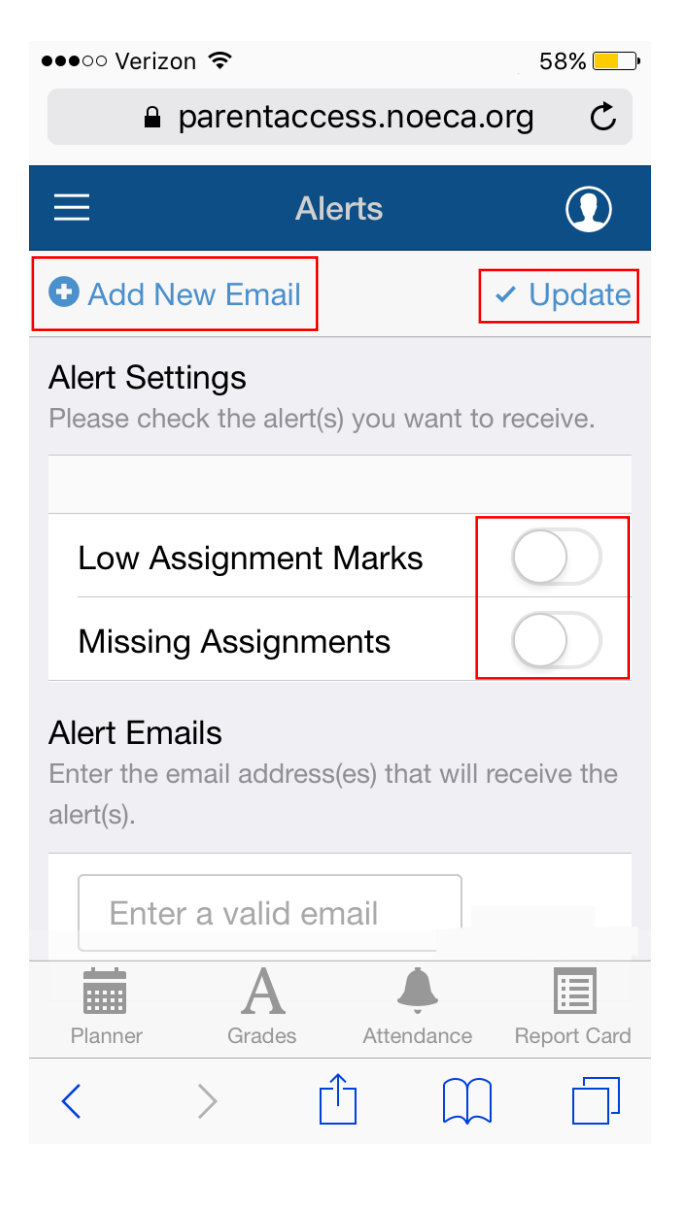